## How to login to the planapp?

It is possible to access the PlanApp via Osiris student (https://wur.osiris-student.nl).

## This manual describes how to login to the PlanApp.

| ≡                                                                             |                                                                                                    | Last login: 8 December 2020 ( ?                           |
|-------------------------------------------------------------------------------|----------------------------------------------------------------------------------------------------|-----------------------------------------------------------|
| Hi, welcome to Osiris-Student! On the left side of the scree<br>to the most f | en, you can unfold the main menu. On the top right, you are able to<br>requently asked questions and links to relevant instruction manu | o find the Help button. Here you can find answers<br>als! |
|                                                                               | Grades Progress Messages Enrol                                                                                                    |                                                           |
|                                                                               | Cases                                                                                                    | >                                                         |
|                                                                               | No cases                                                                                                    |                                                           |
|                                                                               | Go To                                                                                                    |                                                           |
|                                                                               | OSIRIS-STUDENT MANUALS                                                                                                    |                                                           |
|                                                                               | SCHEDULE AND STUDY PLACE BOO                                                                                                    | KING STUDENTPORTAL BRIGHTSPACE                            |
|                                                                               |                                                                                                    |                                                           |

1. Click on the **PLANAPP** button shown under **Go To** *You now will be redirected to the PlanApp.* 

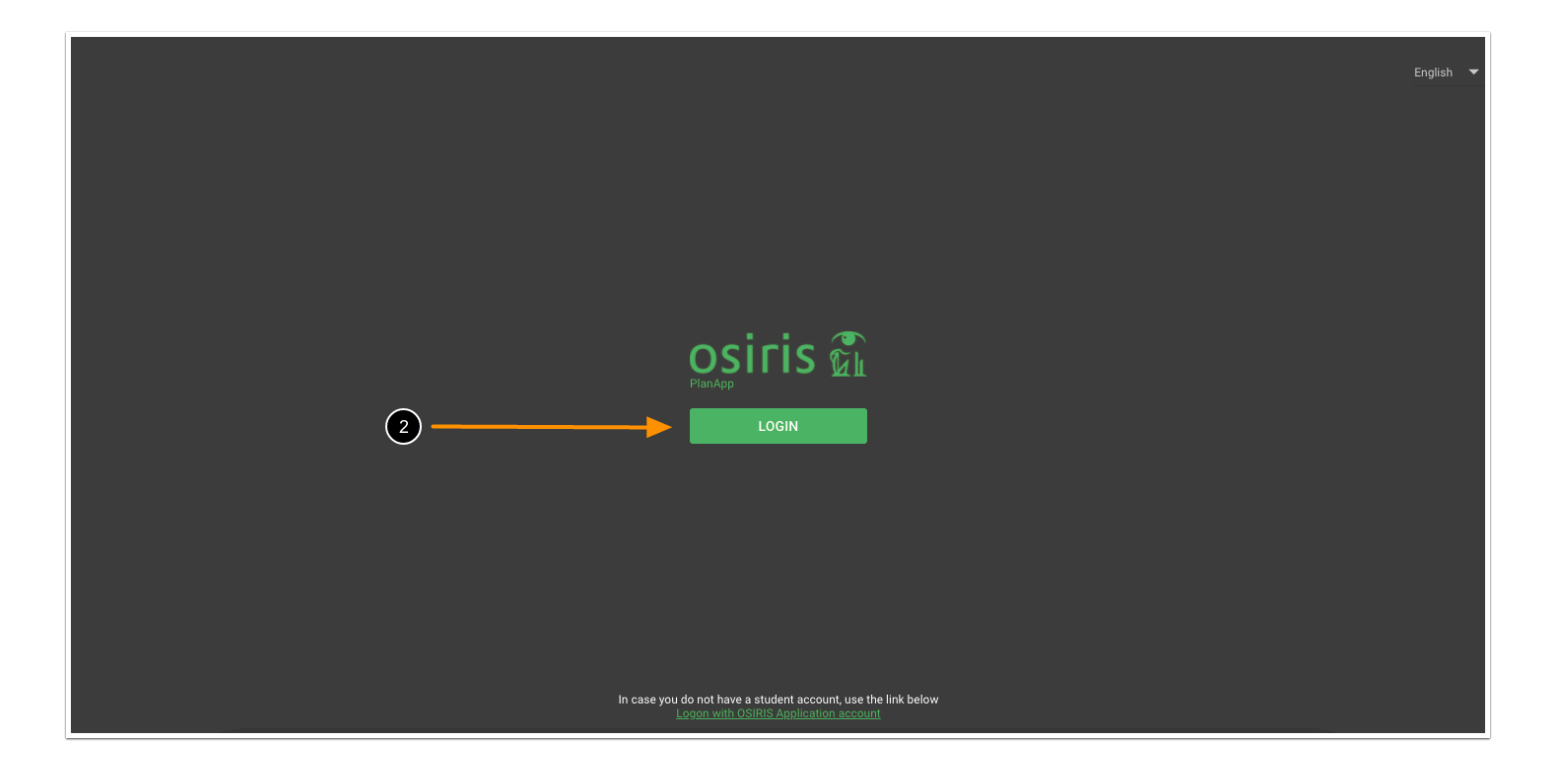

## 2. Click on **LOGIN**

| SURFconext TEST - Select an institution to logi       | NL EN Help ?                                                              |                       |
|-------------------------------------------------------|---------------------------------------------------------------------------|-----------------------|
| 3                                                     | WUR × Q                                                                   |                       |
|                                                       | Institutions with access:<br>Wageningen University & Research (WUR) (OTA) |                       |
|                                                       |                                                                           |                       |
| This is a service connected through <u>SURFcone</u> ; | d TEST NL EN                                                              | Help Terms of Service |

3. Search for **WUR** in the search bar and click on **Wageningen University and Research (WUR)** (OTA) under Institutions with access

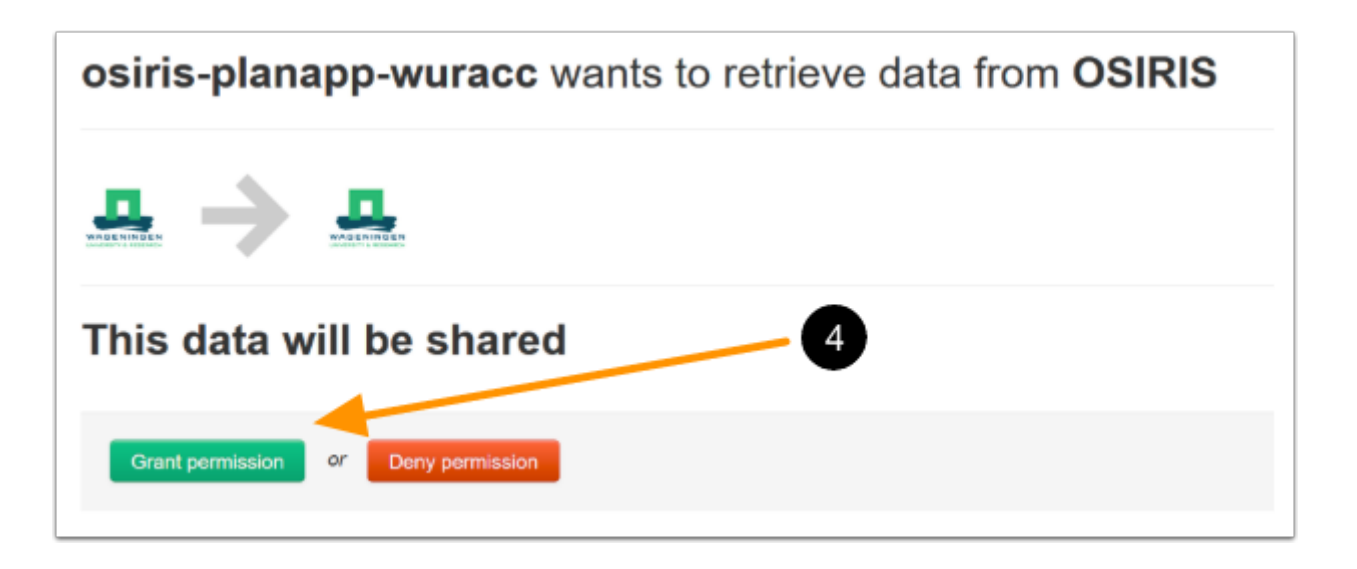

4. The first time you login to the PlanApp, you have to click on **Grant permission** to be able to access the PlanApp

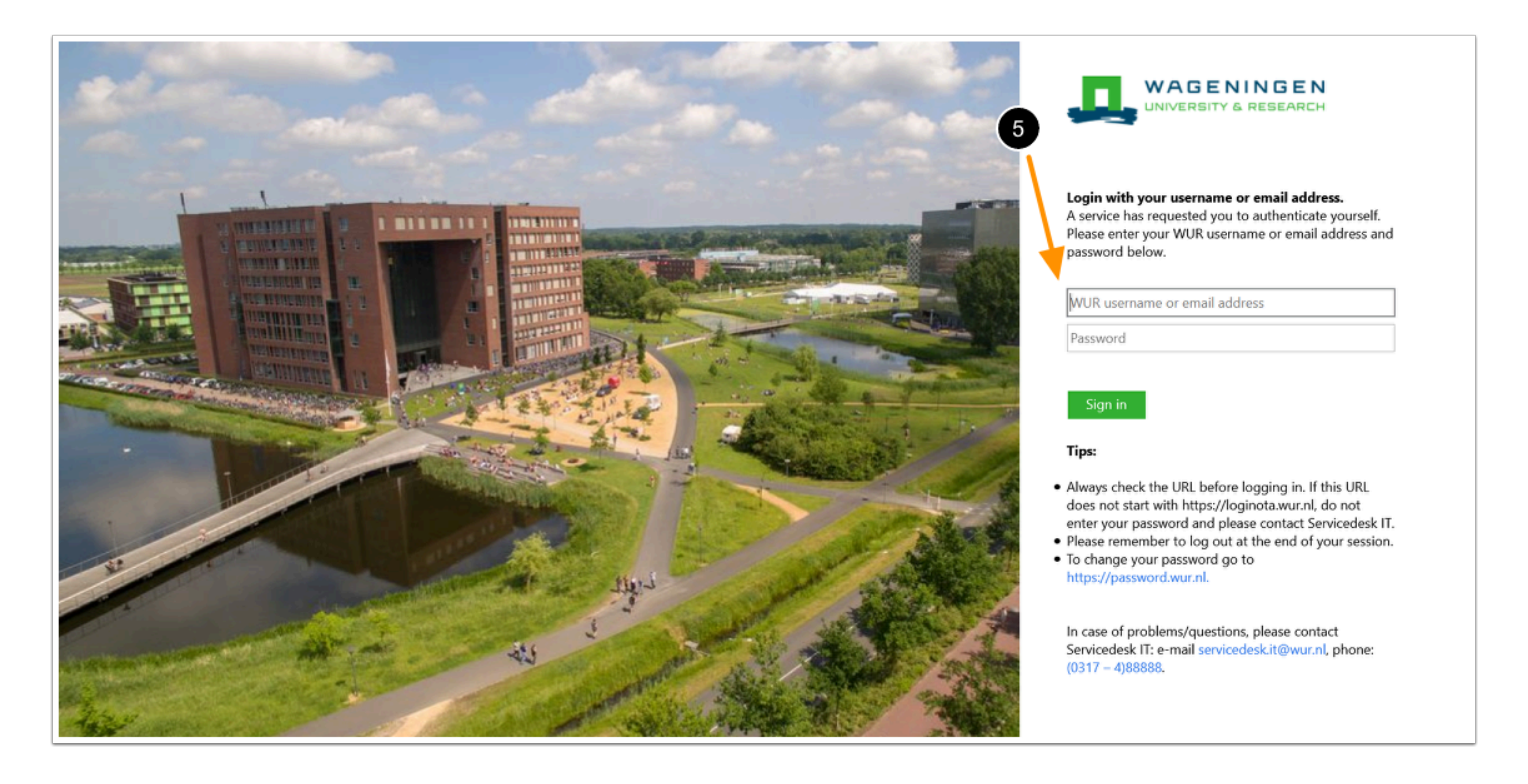

5. Login to the PlanApp with your WUR username or email address and password

|                                                          |                                                                                          |                                                                        |                                                       |         | 📅 📚<br>Plan Course Catalogue Cur |                |                            | riculum                                 |                                     |      |          | 6666719 - Sarah Woodbead-Osiris 🗸 English                  |                 |      |   |
|----------------------------------------------------------|------------------------------------------------------------------------------------------|------------------------------------------------------------------------|-------------------------------------------------------|---------|----------------------------------|----------------|----------------------------|-----------------------------------------|-------------------------------------|------|----------|------------------------------------------------------------|-----------------|------|---|
| SAVE VALIDATE F                                          | PLAN DRAFT 🗸                                                                             |                                                                        |                                                       |         |                                  |                |                            |                                         |                                     |      | ĒR       | Add courses to Plan Later by searching for <u>course c</u> | <u>italogue</u> |      |   |
|                                                          |                                                                                          | R                                                                      | Review moment: final review moment                    |         |                                  |                |                            |                                         |                                     |      |          | ✓ Research Master Cluster                                  |                 |      |   |
| Plan: DEFAULT MNH                                        |                                                                                          | Proposal Electives has been submitted for approval (December 8th 2020) |                                                       |         |                                  |                |                            | Saved on: December 9th 2020 - 9:39 hour |                                     |      |          |                                                            |                 |      |   |
| Period 1                                                 | Period 2                                                                                 |                                                                        | Period 3 incl Resit                                   | 1       | Period 4                         |                | Period 5                   |                                         | Period 6 incl Resi                  | it 2 | <u> </u> | ✓ Modular Skills Training                                  |                 |      |   |
| Year 1 2020-2021                                         |                                                                                          |                                                                        |                                                       |         |                                  |                |                            |                                         |                                     |      |          |                                                            |                 |      |   |
| HAP31806<br>Molecular<br>Regulation of Health            | HNH32006 Design &<br>Interpr. Nutr. Interv.<br>Studies                                   | AF                                                                     | ZSS06000 General<br>Safety<br>Registered for          | 0       | HNH27806 General Wedicine        | HNH3<br>and th | 1706 Nutrition<br>ne Brain | AF                                      | YMC60809<br>Academic<br>Consultancy | w    |          | Specialisations                                            |                 |      |   |
| & Disease                                                |                                                                                          |                                                                        | course                                                |         | +                                | НАРЗ           | 0806 Brain,                |                                         | Training                            |      |          |                                                            |                 |      |   |
| HNH30506<br>Principles of AF                             | ADP20306<br>Immunology and<br>Thermoregulation                                           | AF                                                                     | ZSS06100<br>Laboratory Safety                         | w       |                                  | Horm<br>Metab  | ones and<br>polism         | <b>W</b>                                | +                                   |      |          | <ul> <li>MSc Individual Minor</li> </ul>                   |                 |      | : |
| Sensory Science                                          | HAP30306<br>803 Nutritional<br>sional Physiology<br>ctives on Registered for<br>n course |                                                                        | course                                                |         |                                  |                | +                          |                                         |                                     |      |          | Other                                                      |                 |      |   |
| YNH30803<br>Professional<br>Perspectives on<br>Nutrition |                                                                                          | MC                                                                     | HNH32506 Develop<br>Sustainable Dietary<br>Guidelines | w       |                                  |                |                            |                                         |                                     |      |          | HNH76324 MSc Internship Nutritional Biology                | PLAN N          | ow – | Î |
| +                                                        | +                                                                                        |                                                                        | Registered for<br>course                              |         |                                  |                |                            |                                         |                                     |      |          | HNH79424 MSc Research Practice NMG                         | PLAN N          | ow – | Î |
|                                                          |                                                                                          |                                                                        | +                                                     |         |                                  |                |                            |                                         |                                     |      |          | HNH79524 MSc Research Practice SSEB                        | PLAN N          | ow 👻 | Î |
| Year 2 2021-2022                                         |                                                                                          |                                                                        |                                                       |         |                                  |                |                            |                                         |                                     |      |          | HNH79624 MSc Research Practice ND                          | PLAN N          | ow 👻 | Î |
| Internship CBI                                           | +                                                                                        |                                                                        | +                                                     |         | +                                |                | +                          |                                         | +                                   |      |          | HNH79724 MSc Research Practice GN                          | PLAN N          | ow 👻 | î |
| HAP80436 MSc Thesis<br>Human and Animal<br>Physiology    |                                                                                          |                                                                        |                                                       |         |                                  |                |                            |                                         |                                     |      |          | HNH79824 MSc Research Practice NB                          | PLAN N          | ow 👻 | Î |
| +                                                        |                                                                                          |                                                                        |                                                       |         |                                  |                |                            |                                         |                                     |      |          | T0X70424 MSc Internship Toxicology                         | PLAN N          | ow 👻 | Î |
| Please note that courses that a                          | re offered throughout th                                                                 | ne vear.                                                               | are at this moment pla                                | nned ir | n period 1 of the relevant vea   | ar. This inclu | udes manv of t             | he The                                  | ses. Internships and                |      |          | T0X79324 MSc Research Practice T0X                         | PLAN N          | ow 👻 | Î |

You are now logged in to the PlanApp and the home screen will be shown.